# セキュリティ情報学実験 ~課題説明~ <sub>情報理工学域</sub> I 類

## 渡邊洋平 阿波拓海 淺野京一

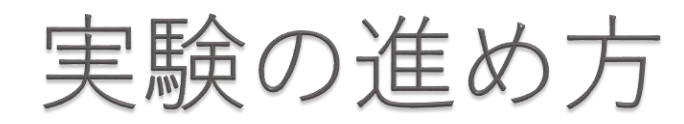

ペアリング

- ▶ 2人1組のペアをつくり、中学校の役と予備校の役に分かれて 課題を行います.
  - ※受講者数が奇数の場合は、3人の組を1つ作ります.
- ー学校の役が2人と予備校の役が1人 ▶ Linux(Ubuntu)デスクトップ環境を用いて,中学校の役と
- 予備校の役が各自のPCでプログラムを作成し, 通信を含むPPDMプログラムを完成します.

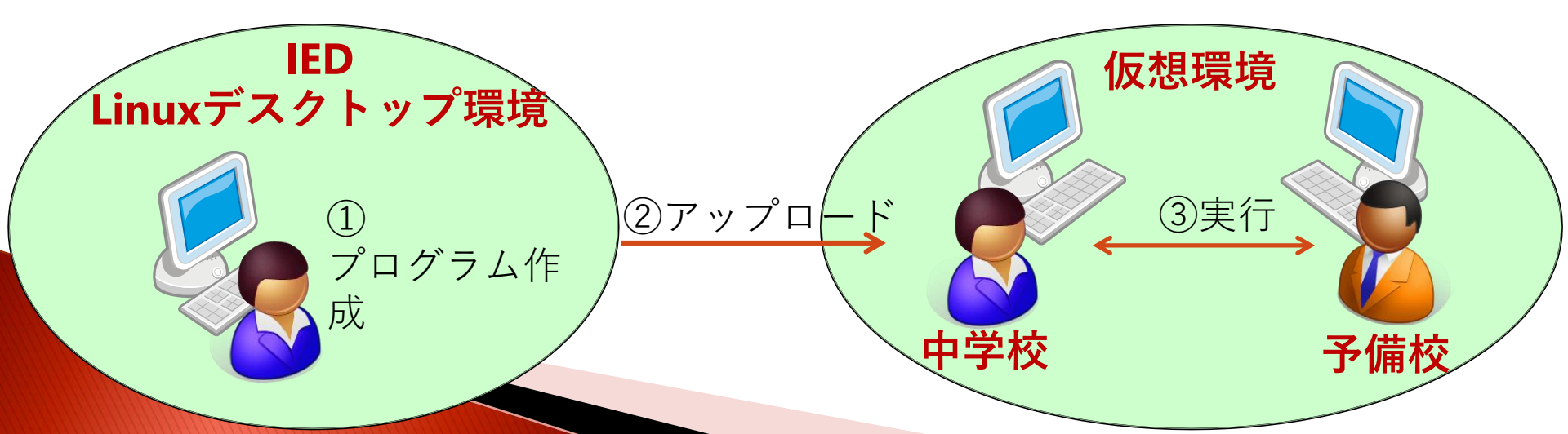

作成するプログラム

- 2つのプログラムをJava言語で作成します。
   1つ目は各自で作成し、2つ目はペアで作成します。
- プライバシーを考慮しない非PPDMプログラム(各自で作成) 生徒の成績(成績行列)と予備校の裏情報(重み行列)を 両方知っているという前提で, 行列の積によって,適性行列と合否行列を直接計算 これはペアではなく,各自が作成します。
- PPDMプログラム(ペアで作成) 前ページのPPDMプログラムをペアで作成 計算結果の適性行列,合否行列が非PPDMプログラムと 一致することを確認してください.

# 課題の提出と評価について

- ▶ 課題の提出
  - プログラム
  - レポート
     作成したプログラムの解説、ペアでの役割分担や考察
  - 詳細は3週目に説明します.
- ▶ 評価方法
  - 出席点、プログラム、レポート

## アルゴリズムの説明

アルゴリズムの流れ 中学校

成績行列A (生徒数4×科目数6)

 1科目数×科目数の 乱数行列Mを生成 (今回は6×6)
 6Mを左右に分割した行列 M<sub>left</sub>, M<sub>right</sub>を生成
 7A' = A×M<sub>left</sub> を計算

 $①A'' = A \times M_{right} \times B' を計算$ 

<sup>16</sup>{0,1}を{合,否}に変換し 最終的な合否行列を得る

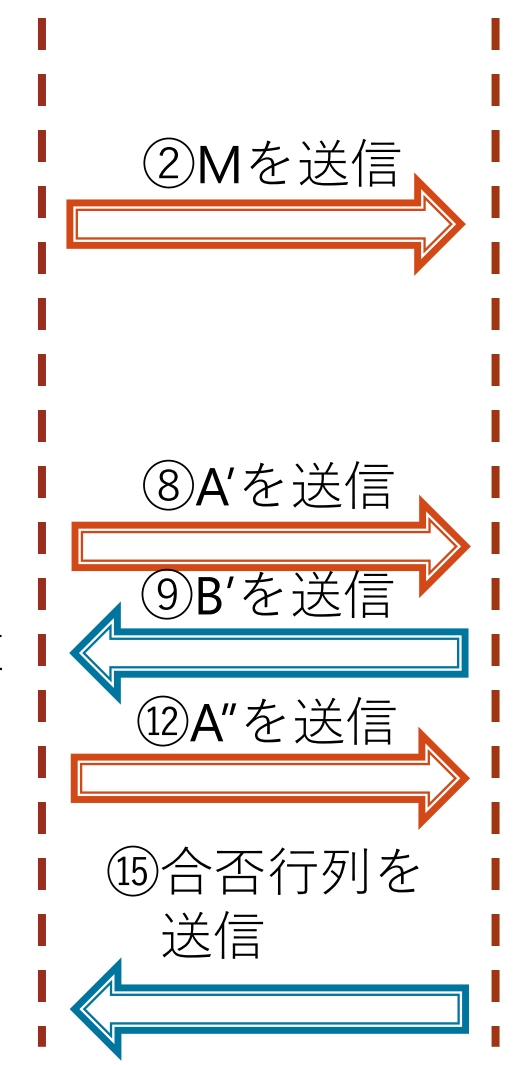

#### 重み行列B (科目数6×高校数4)

③Mの逆行列M<sup>-1</sup>を計算
 ④M<sup>-1</sup>を上下に分割した行列
 M<sup>-1</sup><sub>top</sub>, M<sup>-1</sup><sub>bottom</sub>を生成
 ⑤B'= M<sup>-1</sup><sub>bottom</sub> × Bを計算

⑪B"= A'× M<sup>-1</sup>top×Bを計算

③適性行列=A"+B"を計算
 ④合格最低点から,
 {0,1}の合否行列を計算

▶ 簡単な例として,

## 中学校の成績行列が生徒数2と科目数2, 予備校の重み行列が科目数2と高校数2

の場合のアルゴリズムの流れを説明します.

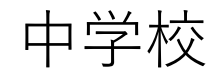

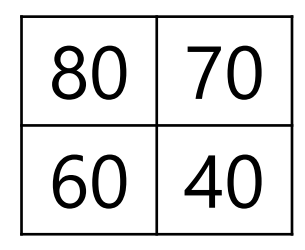

成績行列A

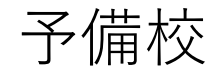

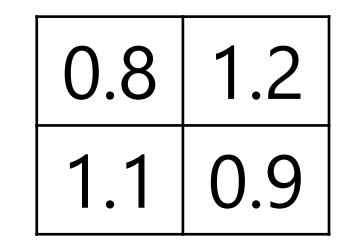

重み行列B

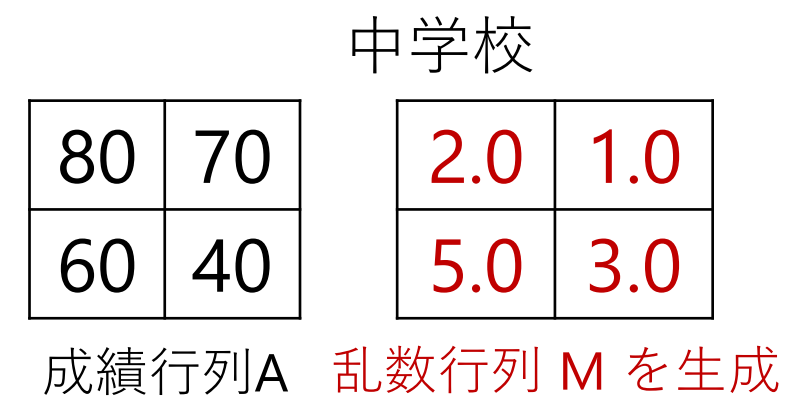

予備校

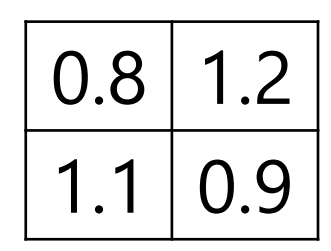

重み行列B

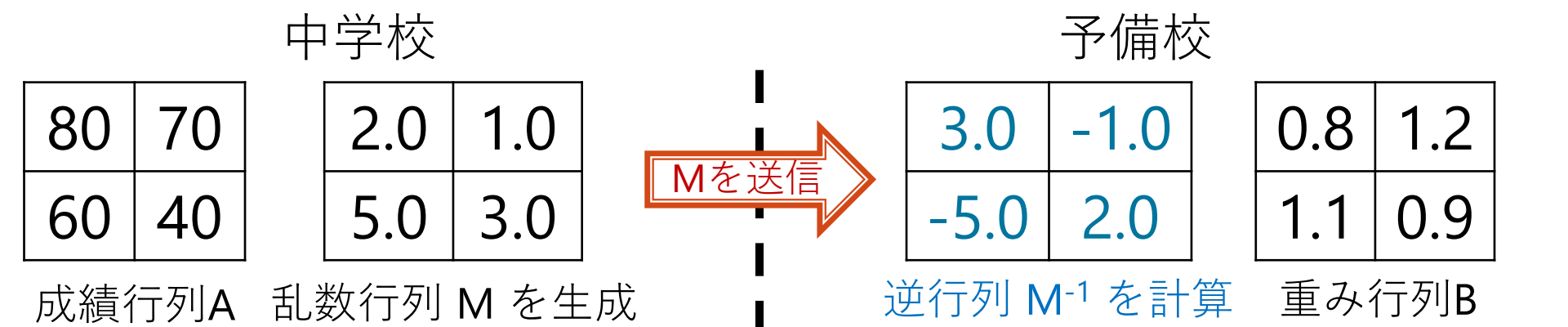

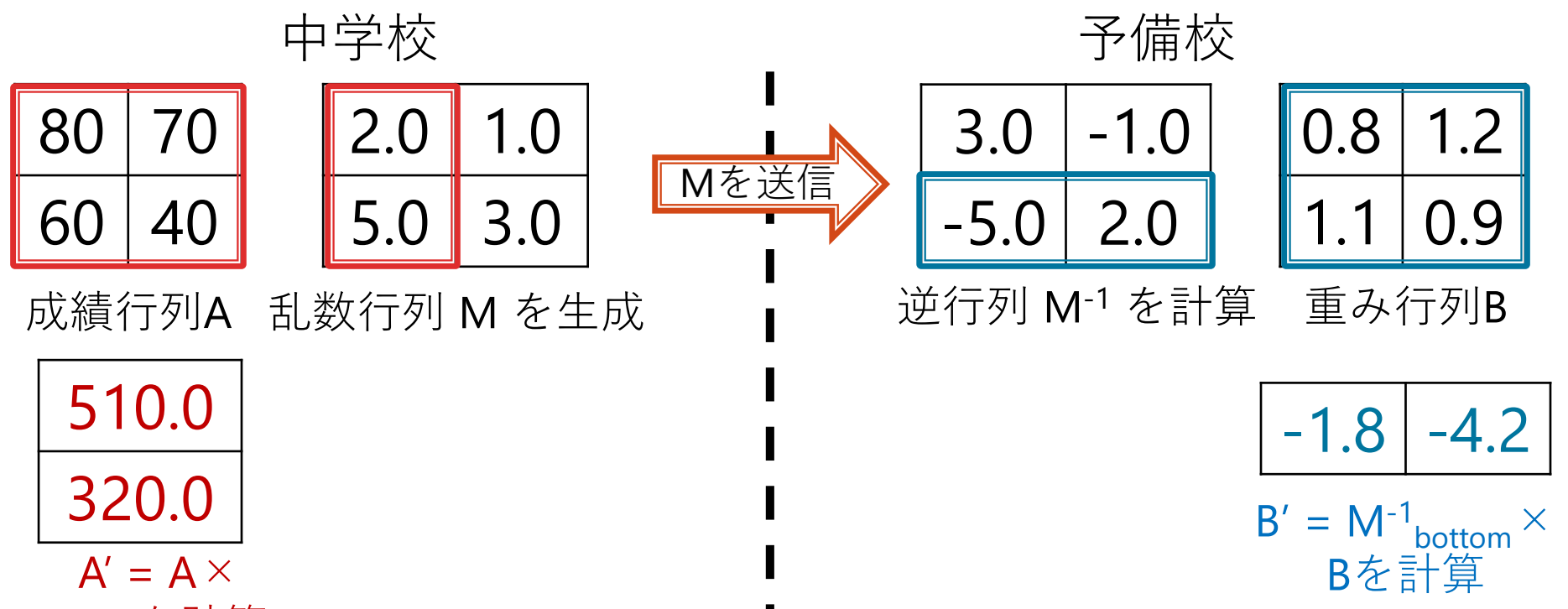

M<sub>left</sub>を計算

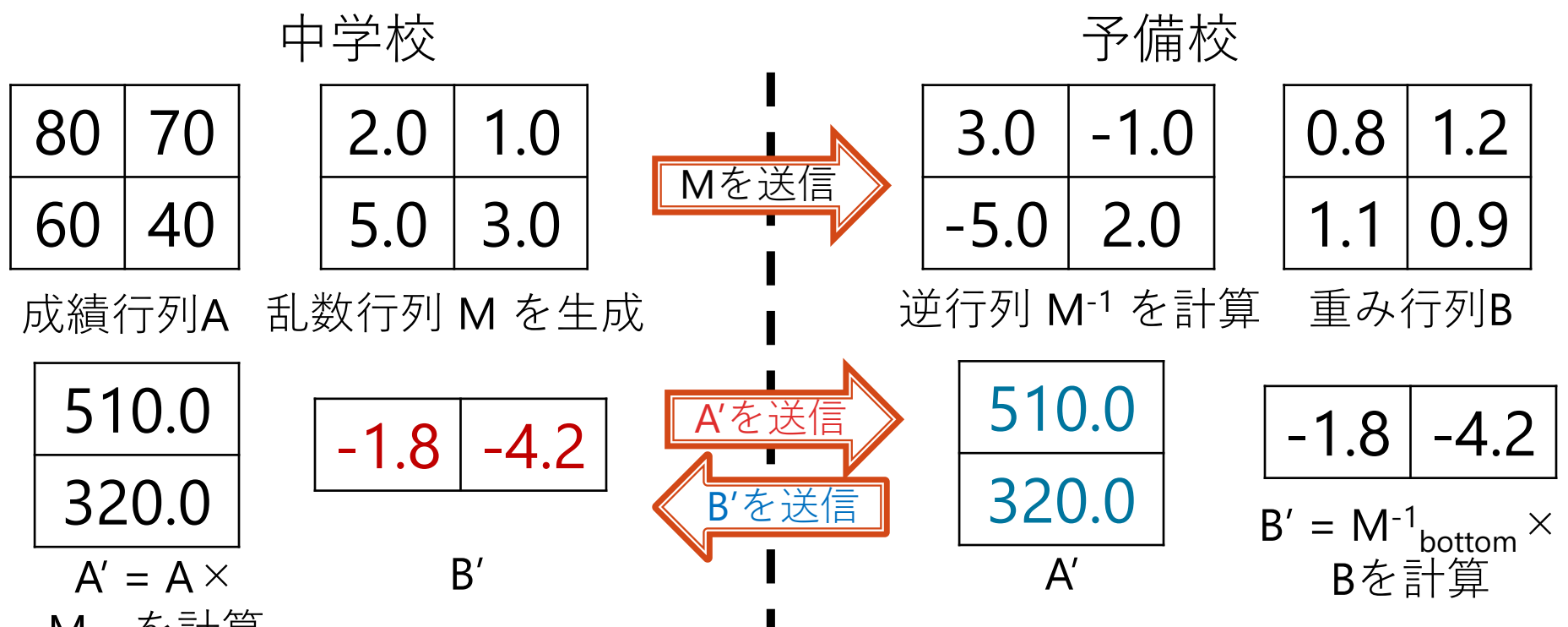

M<sub>left</sub>を計算

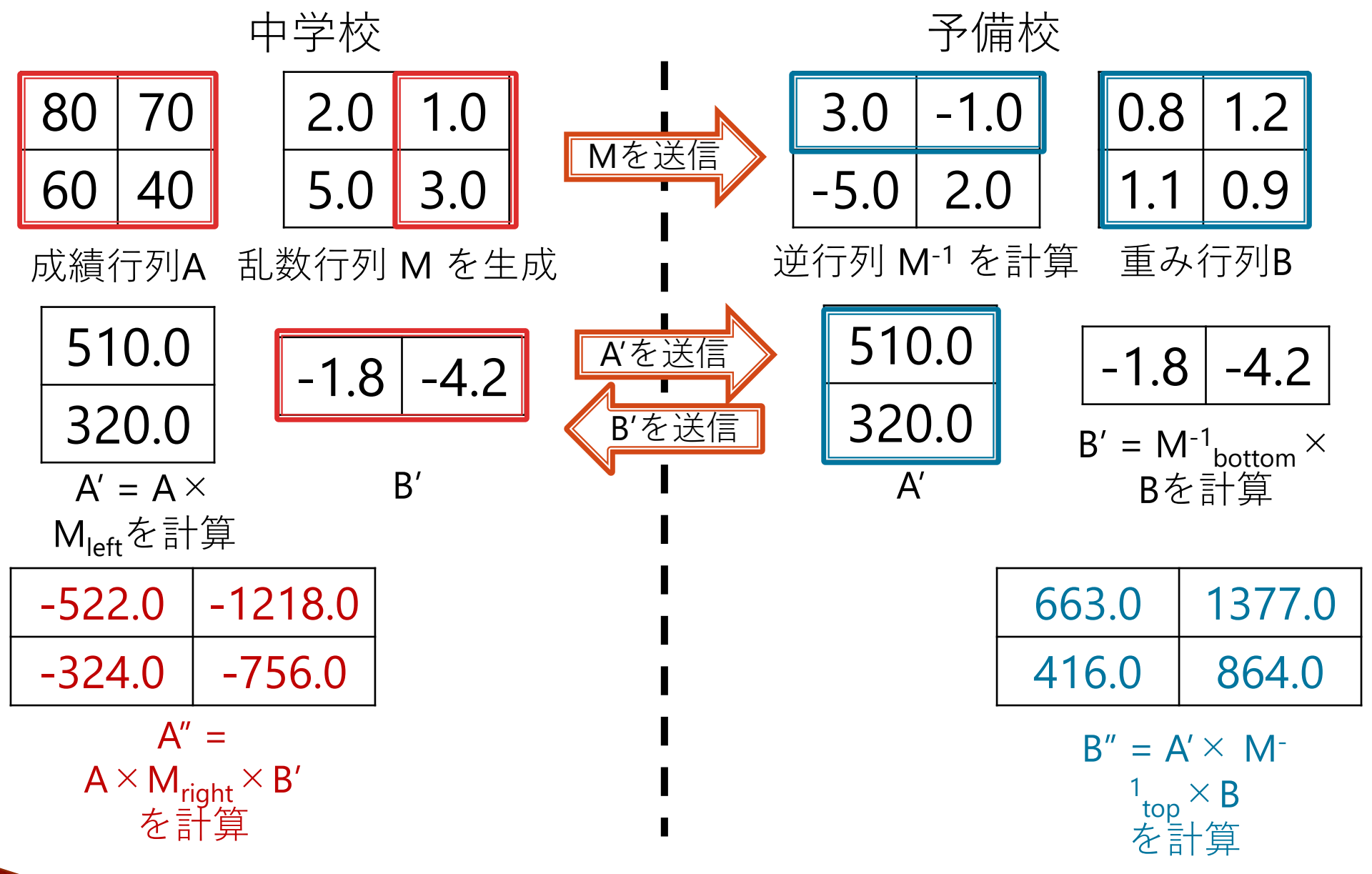

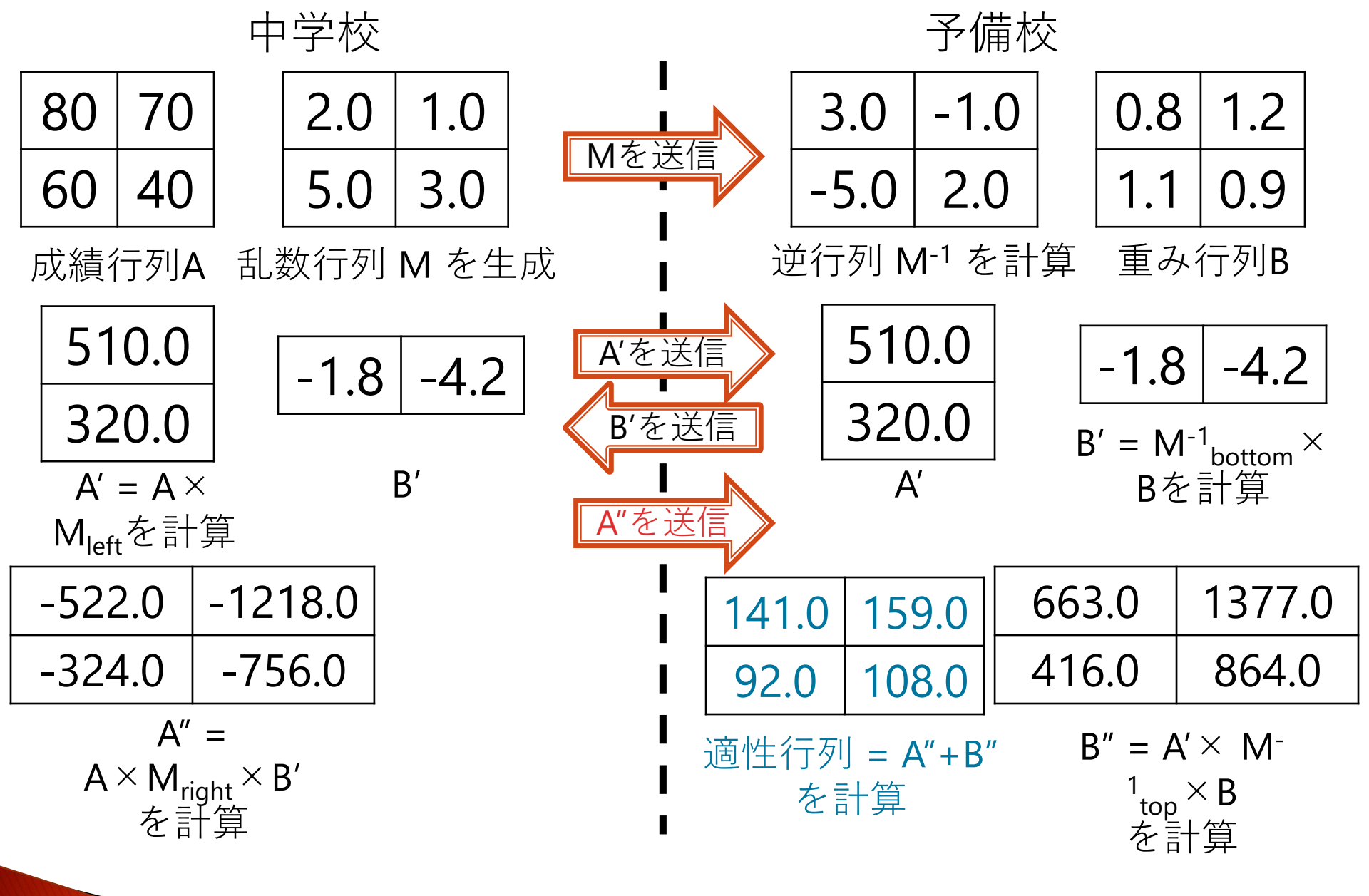

| 中学校                               | 予備校                                                |
|-----------------------------------|----------------------------------------------------|
| 80 70 2.0 1.0                     | 3.0 -1.0 0.8 1.2                                   |
| 60 40 5.0 3.0 Me                  | -5.0 2.0 1.1 0.9                                   |
| 成績行列A 乱数行列 M を生成                  | 逆行列 M⁻¹ を計算 重み行列B                                  |
| 510.0 -1.8 -4.2 A'ā               | 送信 510.0 -1.8 -4.2                                 |
| 320.0 B'z                         | を送信 320.0 B' = M <sup>-1</sup> <sub>bottom</sub> × |
| $A' = A \times B'$                | ▲ A' Bを計算                                          |
| M <sub>left</sub> を計算             |                                                    |
| -522.0 -1218.0                    | 141.0 159.0 663.0 1377.0                           |
| -324.0 -756.0                     | <b>1</b> 92.0 108.0 416.0 864.0                    |
| A" =                              | ■                                                  |
| A×M <sub>right</sub> ×B'<br>去,三上答 | を計算 <sup>1</sup> top×B                             |
| 後司昇                               | ▲ 1.0 1.0 ▲ A 喬樹 単 B 高校                            |
|                                   | 0.0 1.0 120 100                                    |
|                                   | 合格最低点から合格最低点                                       |
|                                   | 合合行列を計算                                            |

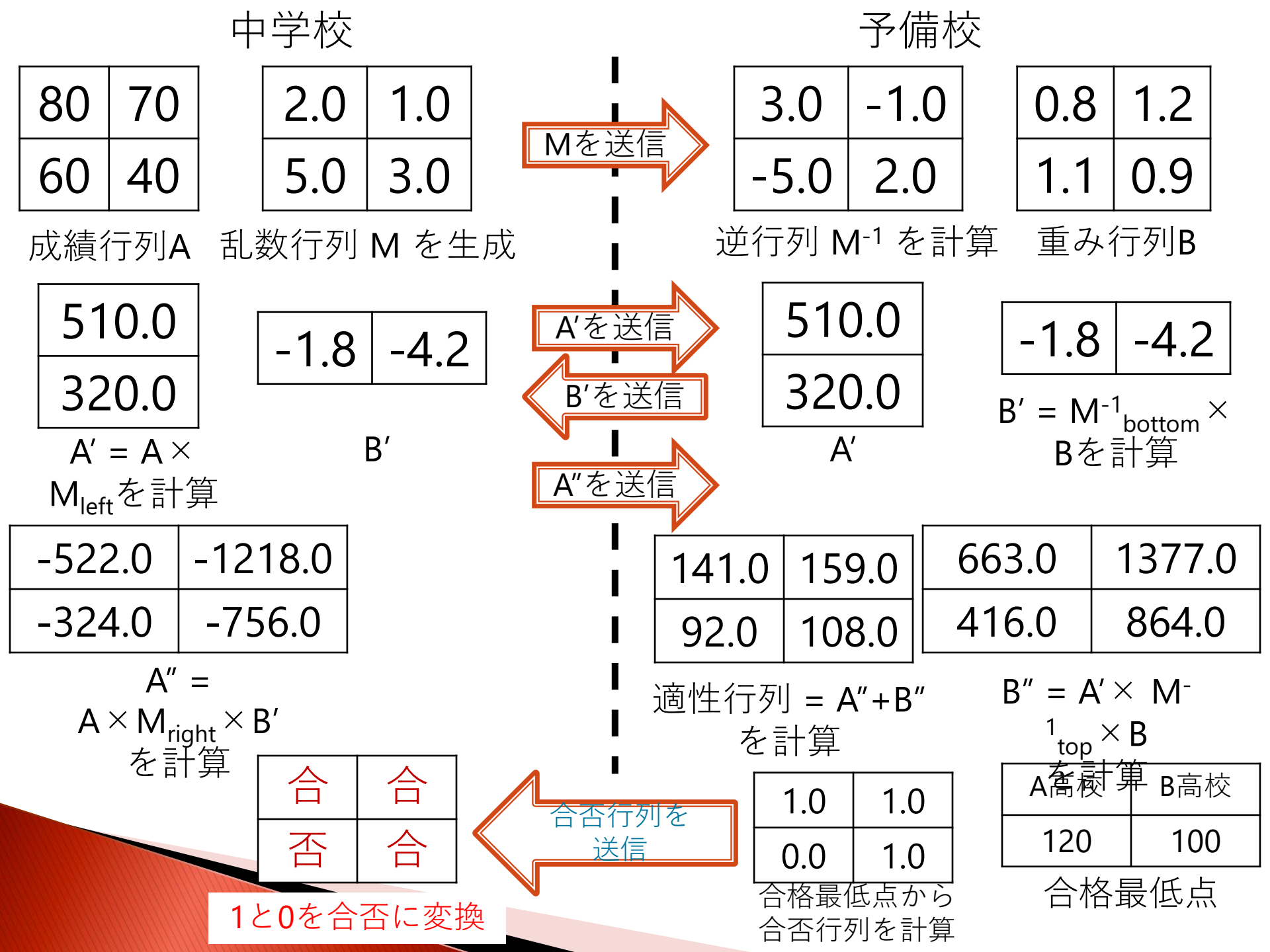

アルゴリズムの流れ

中学校

成績行列A (生徒数<mark>4</mark>×科目数<mark>6</mark>)

 1科目数×科目数の 乱数行列Mを生成 (今回は6×6)
 6Mを左右に分割した行列 M<sub>left</sub>, M<sub>right</sub>を生成
 7A' = A×M<sub>left</sub> を計算

 $①A'' = A \times M_{right} \times B' を計算$ 

<sup>16</sup>{0,1}を{合,否}に変換し 最終的な合否行列を得る

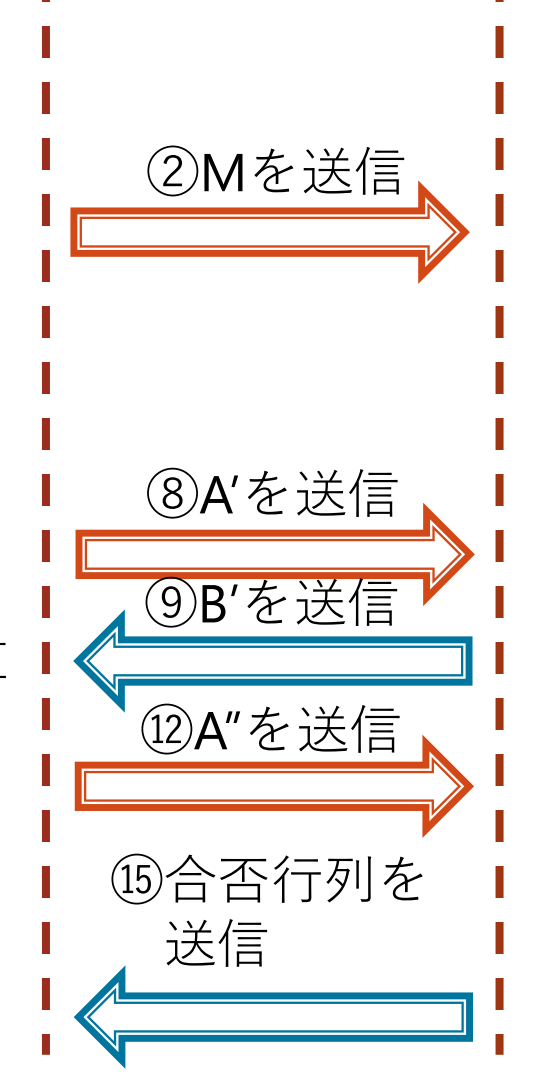

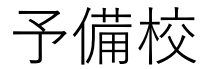

重み行列**B** (科目数<mark>6</mark>×高校数<mark>4</mark>)

③Mの逆行列M<sup>-1</sup>を計算
 ④M<sup>-1</sup>を上下に分割した行列
 M<sup>-1</sup><sub>top</sub>, M<sup>-1</sup><sub>bottom</sub>を生成
 ⑤B'= M<sup>-1</sup><sub>bottom</sub> × Bを計算

⑪B"= A'× M<sup>-1</sup><sub>top</sub>×Bを計算

③適性行列=A"+B"を計算
 ④合格最低点から,
 {0,1}の合否行列を計算

# 週毎の課題の説明

速い人は翌週の課題を進めてください

1週目

### 1. 非**PPDM**プログラム <入出力>

- > 入力:成績行列,重み行列,合格最低点
- ▶ 出力:適性行列, 合否行列

いずれもtxtファイル

#### <処理>

- 1. 成績行列,重み行列,合格最低点を読み込む
- 2. 成績行列と重み行列の積により、適性行列を計算
- 3. 合格最低点との比較により、合否行列を計算
- 4. 適性行列, 合否行列を出力

### <注意>

- ▶ 行列の値は、double型の二次元配列として定義してください.
- IEDのPC(Ubuntu)環境上で作成,実行してください.
- ※Windowsではなく、Ubuntuで作成してください

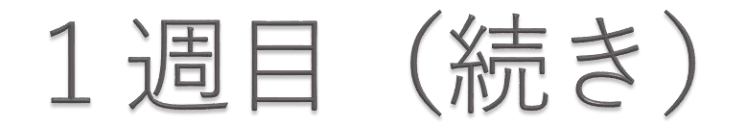

### 2. PPDMプログラム

- 非PPDMプログラムを再利用しながら、PPDMアルゴリズムを実装
- 1週目、2週目は、中学校役と予備校役に分かれて 通信以外の部品を作成してください。
- ▶ 3週目は、両方のプログラムを通信でつなぎます.
- <入出力>
- 入力 中学 : 成績行列
   予備校 : 重み行列, 合格最低点
- 出力
   中学
   :合否行列
   予備校
   :適性行列

いずれもtxtファイル

#### <処理>

非PPDMプログラムとPPDMアルゴリズムを参考に自分で考えること

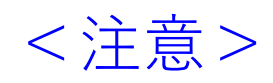

行列の値は、double型の2次元配列を使用してください。

## 2週目

PPDMプログラム(余力のある人は先に着手して構いません)

- 非PPDMプログラムを再利用しながら、PPDMアルゴリズ ムを実装
- ▶ 1週目, 2週目は, 中学校役と予備校役に分かれて 通信以外の部品を作成してください.
- ▶ 3週目は、両方のプログラムを通信でつなぎます.

1週目に引き続いて,通信以外の部品を作成してください.

3週目

PPDMプログラム

- 非PPDMプログラムを再利用しながら、PPDMアルゴリズ ムを実装
- ▶ 1週目, 2週目は, 中学校役と予備校役に分かれて 通信以外の部品を作成してください.
- ▶ 3週目は、両方のプログラムを通信でつなぎます.

通信プログラムは難しいので, TAの作成したプログラムを利用してください.

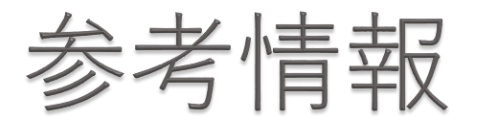

Javaの基本的なコマンド

#### 。実行

パッケージ上位のディレクトリに移動し, java [パッケージ名]/[クラスファイル名] (例 java contentssecurity/Main)

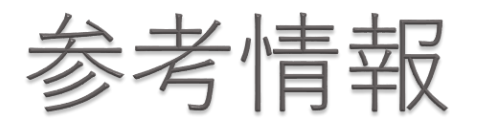

VNIXの基本的なコマンド
cd :ディレクトリの移動
scp -r :ファイル・ディレクトリのコピー (例 scp -r programs root@linuxXX:[保存パス]
mkdir :フォルダの新規作成
passwd :パスワードの変更
ls :ファイルやディレクトリの情報を表示

- pwd
- :現在のディレクトリの場所を絶対パスで表示

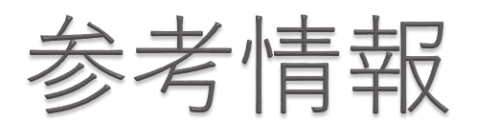

▶ ファイル入力 (一例)

FileInputStream fis = new FileInputStream("FILEPATH");

InputStreamReader isr = new InputStreamReader((fis),"UTF-8");
BufferedReader br = new BufferedReader(isr);

と書き,

String input = br.readLine();
とするとinputに一行目のテキストが読み込まれるので,
","で区切り, double型に変換すれば良いです.
※) 区切り方
Stringクラスの, splitメソッドを参照.

※) FILEPATHについて

("./contentssecurity/seiseki.txt")など.

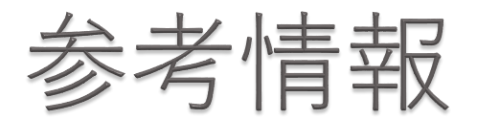

- ▶ 乱数生成:Javaのライブラリーを使用
- ▶ 逆行列の計算方法:掃き出し法以外にも、 ヤコビ法、ガウス・ジョルダン法等があります。
- Javaの書き方やUNIXのコマンド, emacsについて.....
   : 外部サイトを参照
  - ※)岩本・渡邉研究室WEBサイトの コンテンツセキュリティ実験のページにも, 外部サイトへのリンクがあります.

# 通信プログラムの説明 (詳細は2日目以降に説明します)

package contentssecurity Connector class

- double[][] getTable()
   引数:なし
   返値:double[][]
   テーブルを受け取るメソッド
- void sendTable(double[][])
   引数:double[][]
   返値:なし
   テーブルを送るメソッド

# 作成手順

- 岩本・渡邉研究室WEBサイト※ > 講義関係 > コンテンツセキュリティ実験のページに アクセスし、ファイルをダウンロード ※「岩本・渡邉研究室」でWeb検索して下さい.
- 2. Main.javaファイルに記述
- 3. 各プログラムを作成した後, 3日目に Linux仮想マシンにアップロードし実行.

# 注意事項

- Javaファイル(Main.java)のコンパイル・実行手順
- Main.javaがある階層の上位の階層に移動 例: kadai○/contentssecurity/Main.javaの場合, kadai○に移動
- 2. Main.javaをコンパイル コマンド: javac contentssecurity/Main.java
- 3. Main.javaを実行 コマンド: java contentssecurity/Main

## Linux 参考情報

#### ▶ 仮想環境へのログイン

- 1. スタートメニューから端末エミュレータを起動
- <u>ssh root@linux〇〇</u>と入力
   ※〇〇はマシン番号
- 3. パスワードを入力(初期パスワード:linux〇〇)
- ▶ 仮想環境にファイル・ディレクトリをコピー
- 1. スタートメニューから端末エミュレータを起動
- 2. <u>scp −r [コピー元] root@linux○○:[コピー先]</u> と入力 ※○○はマシン番号

3. パスワードを入力

# エディタやライブラリの使用、ペアの役割分担 などは自由に行って下さい。 ただし、最終レポートにその旨を記載すること。

▶ 授業時間外で質問がある方は,下記の アドレスへ連絡を下さい.

csec\_exp2021@oslab.inf.uec.ac.jp